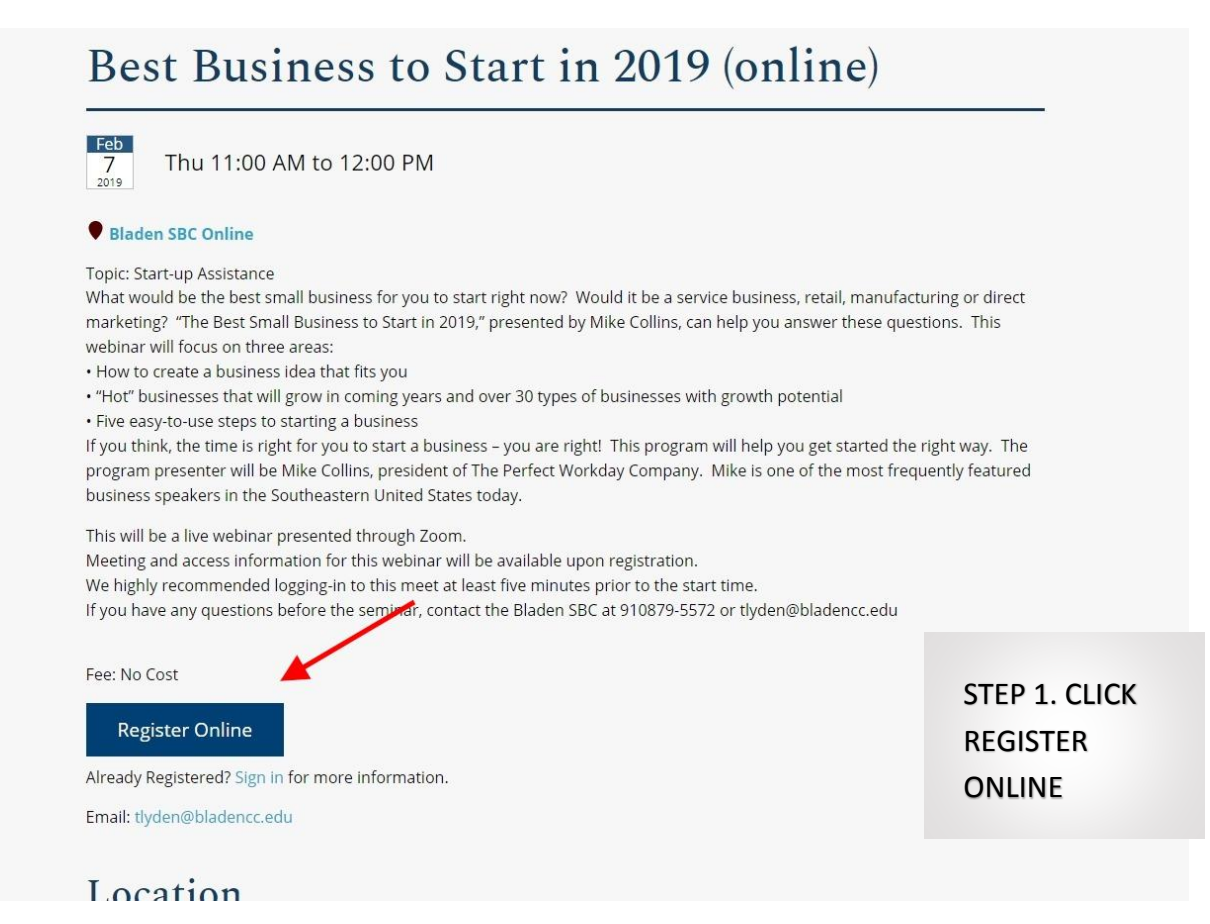

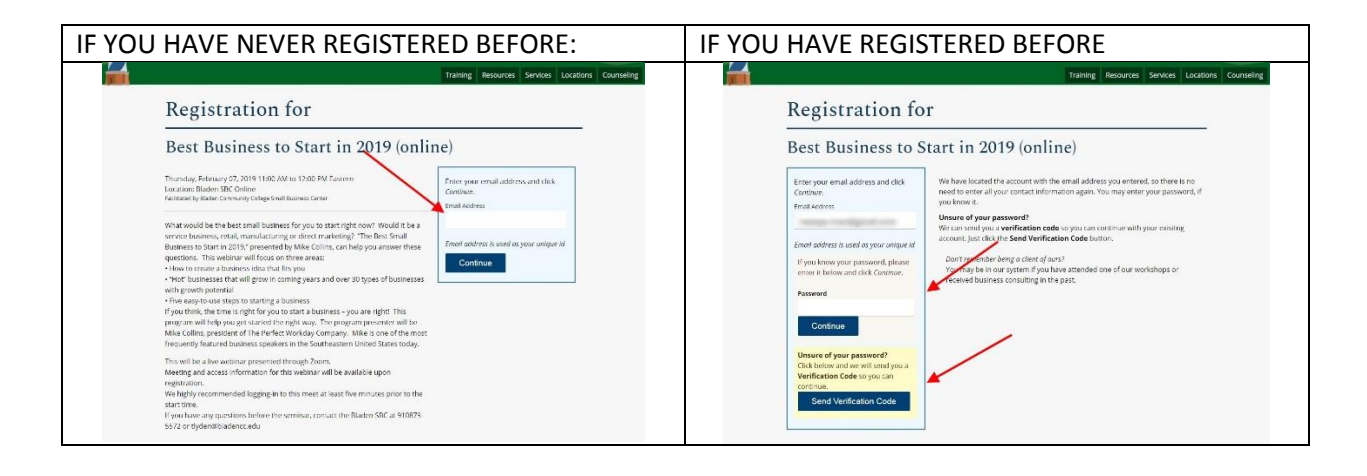

IF YOU HAVE REGISTERED BEFORE YOU CAN SKIP AHEAD TO STEP THREE

THE NEXT 4 SCREENS FOR NEW FOLKS ARE JUST DEMOGRAPHIC AND CONTACT INFORMATION.

THE MOST IMPORTANT PART IS TO GET THE CONTACT INFORMATION CORRECT AND MAKE SURE IT IS WHERE YOU WILL GET EMAILS AT.

|                                               | Training Resources Services Location                                                                                                    | s Counseling STEP 2 |
|-----------------------------------------------|----------------------------------------------------------------------------------------------------|---------------------|
| Registration for                              | r                                                                                                    |                     |
| Best Business to S                            | tart in 2019 (online)                                                                                                    | AND CONTACT         |
| For all of the following questions, please ar | swer regarding the existing or planned business that you would like counseling for.                                                                      |                     |
| First Name                                    |                                                                                                    | INFORMATION         |
|                                               | This field is required                                                                                                    |                     |
| Last Name                                     |                                                                                                    |                     |
| Choose a Password                             | Optional - You may choose a password now to allow you to return and sign in later to see your account and other important information.                   |                     |
| Birth Date                                    |                                                                                                    |                     |
| Last 4 of SSN                                 | Last 4 digits of Social Security Number                                                                                                    |                     |
| Zip Code                                      | Enter your 5 digit Zip Code.<br>If you don't have one or don't know your zip code, enter 00000                                                           |                     |
| Registration for                              |                                                                                                    |                     |
| Best Business to Sta                          | art in 2019 (online)                                                                                                    |                     |
| Business Name                                 |                                                                                                    |                     |
| Ĩ                                             | eave blank if you do not have a name chosen or the business name is the same as<br>our name.                                                             |                     |
| Position                                      |                                                                                                    |                     |
| Address                                       | our position or title related to this business                                                                                                    |                     |
|                                               | our physical street address (number and street) of the business. If a home based<br>usiness, or the business has not started yet, use your home address. |                     |
| Address Line 2                                | Optional. Use for additional address postal information like apt, floor, suite, etc., or<br>PO Box.                                                      |                     |
| City                                          | Dublin                                                                                                    |                     |
| State                                         | North Carolina                                                                                                    |                     |
|                                               | Continue<br>Back                                                                                                    |                     |
| Sign In To Your Account Resources Se          | rvices Counseling News & Events FAQS Sitemap                                                                                                    |                     |
| Registration for                              |                                                                                                    |                     |
| Best Business to Sta                          | rt in 2019 (online)                                                                                                    |                     |
| Please answser the following demographic que  | estions about yourself.                                                                                                    |                     |
| Race                                          | White                                                                                                    |                     |
|                                               | black<br>Aslan                                                                                                    |                     |
|                                               | Native American/Alaskan                                                                                                    |                     |
| c                                             | Hawailan/Pacific<br>heck any that apply                                                                                                    |                     |
| Hispanic Ethnicity                            | (Select)                                                                                                    |                     |
| Gender                                        | (Select)                                                                                                    |                     |
| Disability                                    | (Select)                                                                                                    |                     |
|                                               | o you consider yourself a person with a disability                                                                                                    |                     |
| Military Status                               |                                                                                                    |                     |
| Military Status                               | (Colort)                                                                                                    |                     |

| L BUSINESS CENTER NETWORK<br>CAROLINA COMMUNITY COLLEGE SYSTEM | Toining Bacourcos Sequinos Locations Counsellan                                                                                                    | STEP 3        |
|----------------------------------------------------------------|----------------------------------------------------------------------------------------------------|---------------|
| Registration for                                               | iraning resources services counseing                                                                                                    | REGISTRATION" |
| Best Business to St                                            | art in 2019 (online)                                                                                                    |               |
| Business Status                                                | Business has started<br>Check if you have started conducting business. Leave unchecked if you are in the<br>planning stages and have yet to start this business. |               |
|                                                                | Continue<br>Back                                                                                                    |               |
| Sign In To Your Account Resources                              | Services Counseling News & Events FAQS Sitemap                                                                                                    |               |
| NC COMMUNITY                                                   |                                                                                                    |               |

ONCE YOU HAVE FINISHED REGISTERING OR RE-LOGGED IN FROM A PREVIOUS VISIT, THIS IS WHAT THE FINAL REGISTRATION PAGE LOOKS LIKE:

|                                                                                                    | Training Resour | ces Services Locat |
|----------------------------------------------------------------------------------------------------|-----------------|--------------------|
| Complete Your Registration                                                                                                    |                 |                    |
| <ul> <li>Confirm this is the correct workshop/event, time, and location</li> <li>Select the individual(s) from your business that plan to attend</li> <li>Click Register</li> </ul> |                 |                    |
| <b>Best Business to Start in 2019 (online)</b><br>Thursday, February 07, 2019 11:00 AM to 12:00 PM Eastern<br>Bladen SBC Online<br>Fee: <b>No Cost</b>                              |                 |                    |
| Attending                                                                                                    |                 |                    |
| Select the individuals from your business that will be attending below                                                                                                    |                 |                    |
| 8                                                                                                    |                 |                    |
|                                                                                                    |                 |                    |
|                                                                                                    |                 |                    |

THE NEXT PAGE CAN FOOL YOU, BUT YOU MUST CLICK THE "CONTINUE" BUTTON:

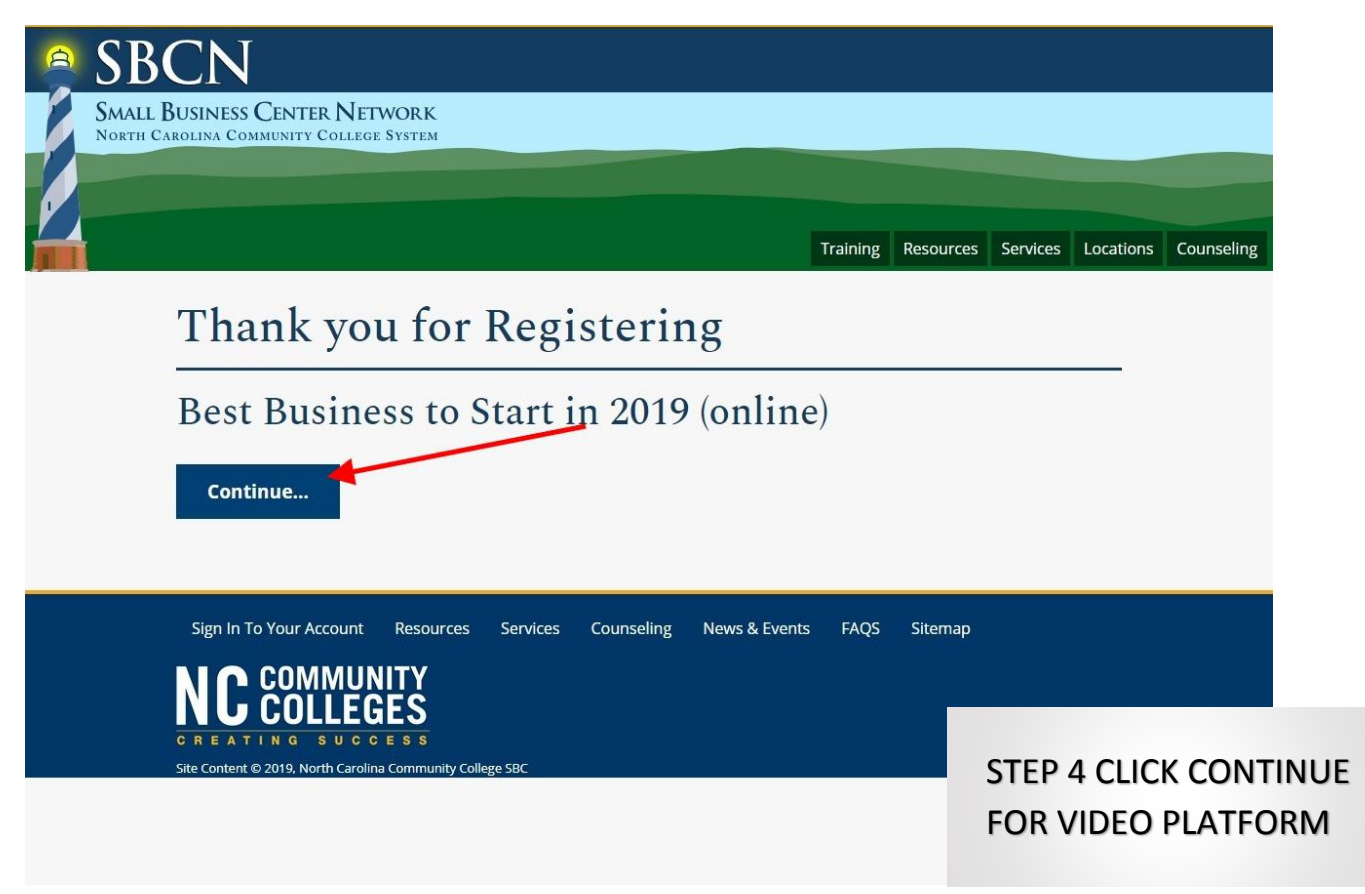

IT WILL TAKE YOU TO THE VIDEO PLATFORM, VOOPLAYER – PLEASE ENTER THE SAME NAME AND EMAIL AS BEFORE:

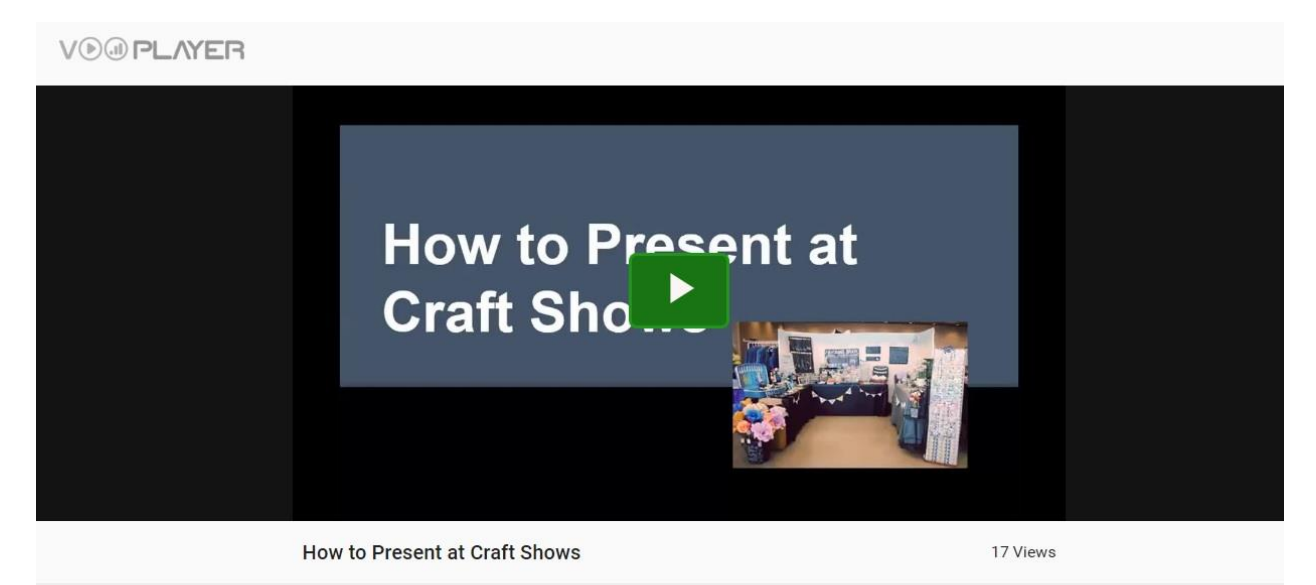

YOU CAN THEN COME BACK TO THIS SAME LINK ANY TIME TO REWATCH THE VIDEO, BUT YOU NEED TO ENTER YOUR SAME NAME AND EMAIL AS YOU REGISTERED WITH

## YOU CAN WATCH AGAIN UNTIL THE END OF JUNE!

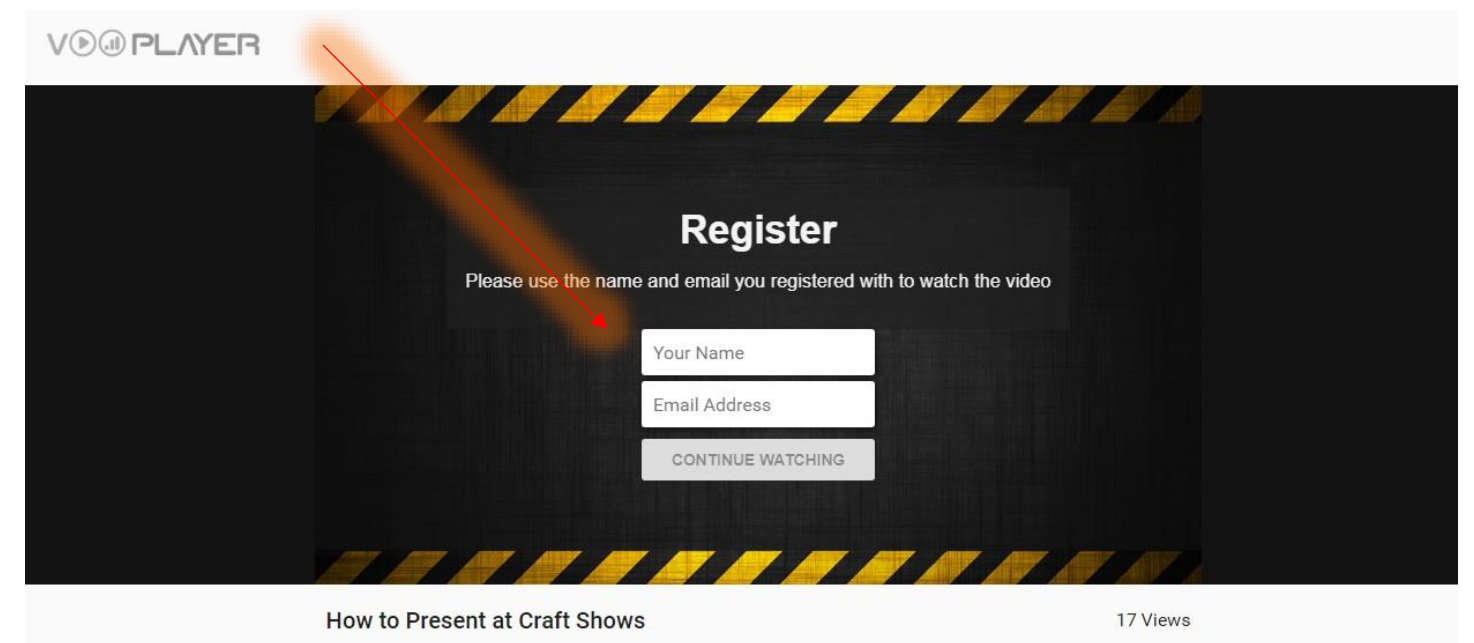